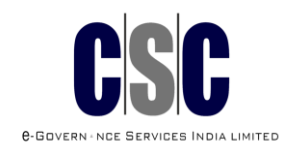

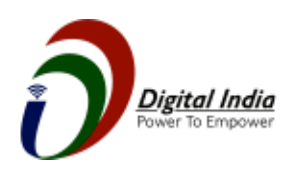

# Diginame.in User Manual Diginame.in यूजर मैनुअल

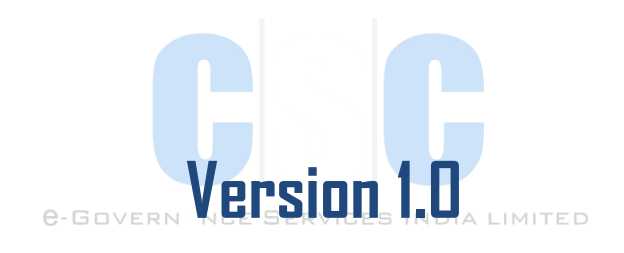

**Note:** This document serves as a guide in better understanding of Diginame.in process be followed by individuals. This should only be used as a reference document for understanding the methodology and no part of this document can be used for other purpose other than as defined.

CSC e-Governance Services India Limited www.csc.gov.in

Ministry of Electronics & Information Technology, Electronics Niketan, 6, CGO Complex, Lodhi Road, CGO Complex, Pragati Vihar , New Delhi 110003

#### Copyright

© 2019.CSC e-Governance Services India Limited. All rights reserved. The material contained in this guide is copyrighted and owned by CSC e-Governance Services India Limited together with any other intellectual property in such material. Except for personal and non-commercial use, no part of this guide may be copied, republished, performed in public, broadcast, uploaded, transmitted, distributed, modified or dealt with in any manner at all, without the prior written permission of CSC e-Governance Services India Limited, and, then, only in such a way that the source and intellectual property rights are acknowledged. To the maximum extent permitted by law, CSC e-Governance Services India Limited shall not be liable to any person or organisation, in any manner whatsoever from the use, construction or interpretation of, or the reliance upon, all or any of the information or materials contained in this guide. The information in these materials is subject to change without notice and CSC e-Governance Services India Limited assumes no responsibility for any errors.

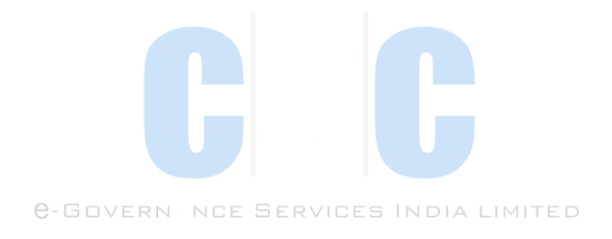

#### **Document Control**

| Document Name | Diginame.in User Manual |
|---------------|-------------------------|
| Version       | 1.0                     |
| Release Date  | 3-Feb-20                |
| Last Update   | 3-Feb-20                |

### 1. Diginame.in Overview

Diginame is an Initiative by CSC e-Governance Services India Limited under Digital India.

**Diginame** provides platform to buy your domain name and have own a web address which will guards your brand online. Diginame is offering big savings over the competition, with full domain control panel and Website Builder tool accessibility. Diginame makes domain registering Domain Names fast, simple, and affordable with web presence.

#### **Diginame Services:**

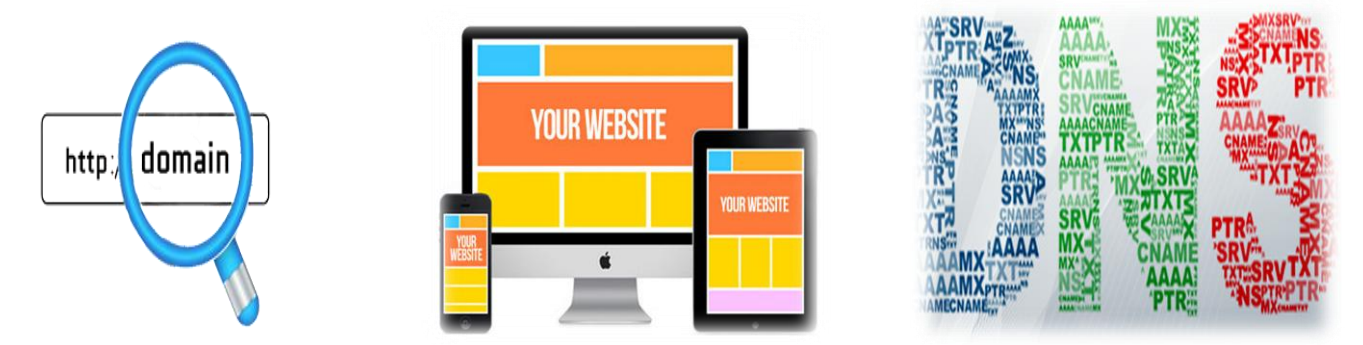

**1.1 Domain:** A Domain name is your digital identity to stand yourself aside from the crowd in this digital era. A domain name is your address on the Internet. Like any address, it is important for the success of your business that you use, promote and protect it so that customers can find you easily. More than this, your domain name is your online-identity and brand - your customers won't just know you as Your Company Inc., they will know you as "yourcompany.in".

Domain names were developed to make it easy for people to find things on the Internet.

**Domain lists** 

.भारत

.in

.co.in

.net.in

.org.in

.ind.in

.gen.in

.firm.in

For more please visit-----https://diginame.in/Domain/domainprice

- 1.2 WEBSITE DESIGN & BUILDER TOOL: Drag, drop and done! Building a professional-looking website is that easy, even for people with no coding experience whatsoever. Whether your customers want to start a personal blog, show off their best work in an online portfolio or create a stunning business website. Create website online with best website builder and designing software quickly & easily with features like drag and drop, social media integration and more.
  - Website Package Plans

Basic

Bronze Silver Gold Platinum Titanium

For more please visit: <a href="https://diginame.in/">https://diginame.in/</a>

1.3 DNS: The Domain Name System (DNS) is a set of software and computers that translates domain names into their matching IP addresses and visa versa.
 When you type www.csc.gov.in into your web-browser, your request gets resolved (or converted) into an IP address and the information found at that address gets delivered back to your browser.
 Domain Naming Service (DNS) establishes the correspondence between the domain name of your site (e.g : example.com) and the IP address where it is hosted (e.g : 103.204.194.182) on the Internet. A DNS server is a system which makes this correspondence. To be active on the Internet, a domain name must have at least one DNS, sometimes it is mandatory, to have two or more DNS servers to take advantage in failure cases.
 Domain Name Server:

ns1.slimsite.com ns2.slimsite.com

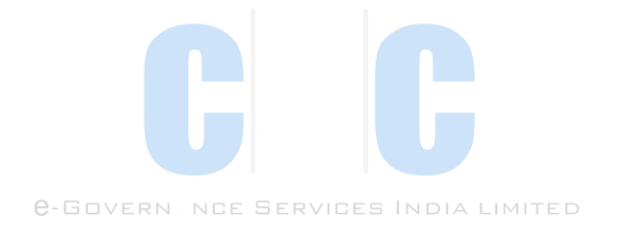

## User Manual to buy any Domain or Website Plan/Package उपयोगकर्ता मैनुअल किसी भी डोमेन या वेबसाइट योजना / पैकेज खरीदने के लिए

# 2.1 To buy any Domain, please search by typing your domain name and click on domain search on <a href="https://diginame.in">https://diginame.in</a> home page: for example you searched "hitech"

किसी भी डोमेन को खरीदने के लिए, कृपया अपना डोमेन नाम लिखकर खोज करें और https://diginame.in होम पेज पर डोमेन खोज पर क्लिक करें: उदाहरण के लिए आपने "हाईटेक" खोजा था।

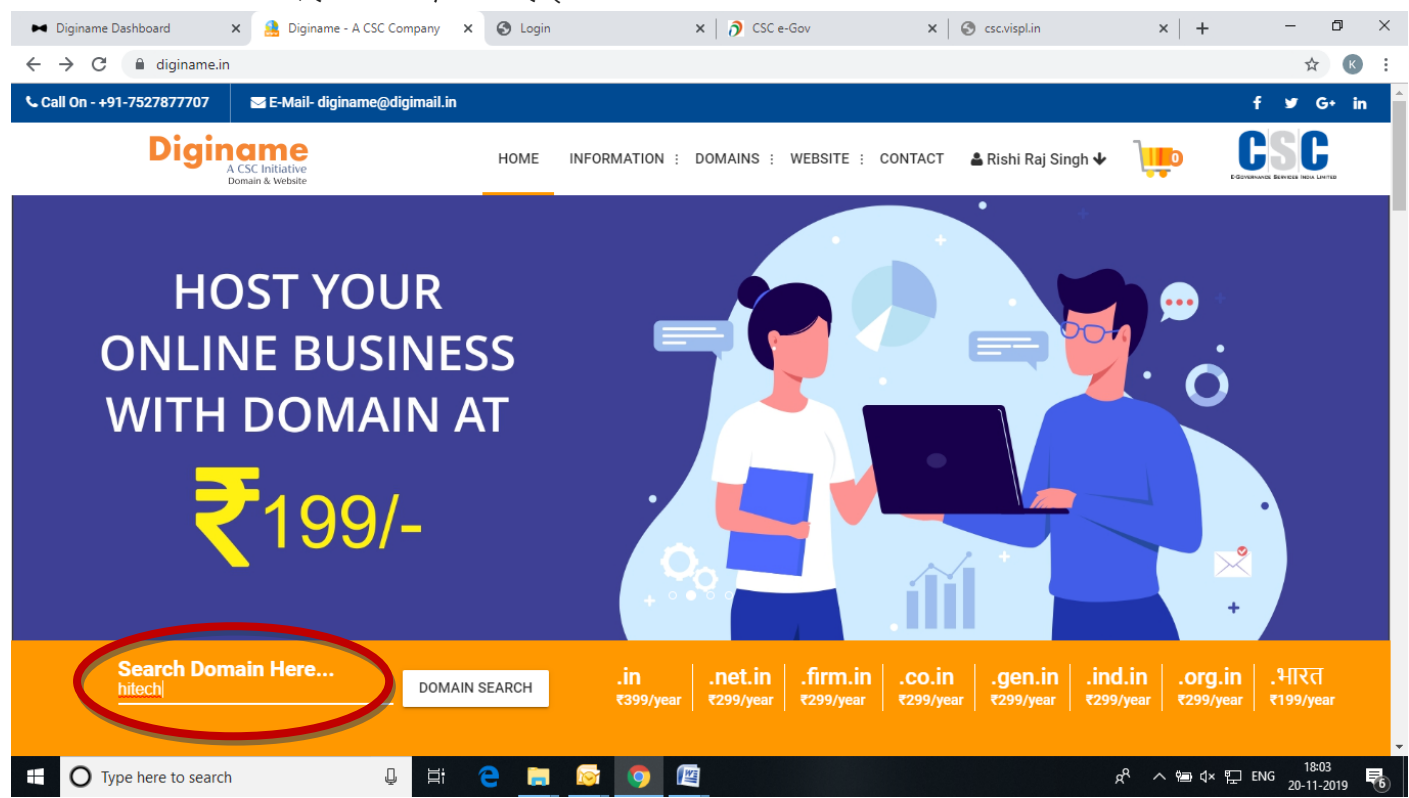

2.2 Searched domain will show you on your screen. Following domains are not available means these domains are not available, it is already booked. Only search results domain are available to buy, so you need to opt for available domains only: for example hitech.firm.in is available and add to cart खोजा गया डोमेन आपको आपकी स्क्रीन पर दिखाएगा। निम्नलिखित डोमेन उपलब्ध नहीं हैं मतलब ये डोमेन उपलब्ध नहीं हैं, यह पहले से ही बुक है। केवल खोज परिणाम डोमेन खरीदने के लिए उपलब्ध हैं, इसलिए आपको केवल उपलब्ध डोमेन चुनने की आवश्यकता है: उदाहरण के लिए hitech.firm.in उपलब्ध है और कार्ट में जोड़ें

| ➡ Diginame Da ← → C | ashboard × 🤱 Diginame - A CSC Compar             | y 🗙 🔇 Login                           | x 👌 CSC e-Gov 🛛 🗙 🛛              | S csc.vispl.in                    | ×   + - 0<br>& ®                       | > |
|---------------------|--------------------------------------------------|---------------------------------------|----------------------------------|-----------------------------------|----------------------------------------|---|
|                     | Diginame<br>A CSC Initiative<br>Domain & Website | HOME INFORMATION :                    | DOMAINS : WEBSITE : CONTACT      | 🛎 Rishi Raj Singh 🕹 🛛 📜           |                                        |   |
|                     | hitech.in                                        | Following Domains Are<br>hitech.co.in | e Not Available<br>hitech.net.in | hitech.org.in                     |                                        |   |
|                     |                                                  |                                       | -                                |                                   | <u> </u>                               |   |
|                     | Extensions                                       | SEARCH RESULTS                        |                                  |                                   | $\frown$                               |   |
|                     | n<br>भारत<br>net.in<br>.firm.in                  | hitech.firm.in                        |                                  | ₹ 299<br>Estimated One Year Price | Add to Cart                            |   |
|                     | ■ .gen.in<br>■ .ind.in<br>Price Range            | , hitech.gen.in                       |                                  | ₹ 299<br>Estimated One Year Price | Add to Cart                            |   |
|                     |                                                  | hitech.ind.in                         |                                  | ₹ 299                             | Add to Cart                            |   |
| Отур                | be here to search                                | # 😑 📄 🐼 👩 🖉                           |                                  | × %                               | へ 18:07<br>へ 19⊡ ⊄× 17⊒ ENG 20-11-2019 | Ę |

#### 2.3 Added in cart for further checkout

| आगे की जांच के लिए कार्ट में जोड़ा गया                                 |                     |                     |         |                                |                          |                  |                   |      |
|------------------------------------------------------------------------|---------------------|---------------------|---------|--------------------------------|--------------------------|------------------|-------------------|------|
| 🛏 Diginame Dashboard 🛛 🗙 🤮 Diginame - A CSC Company                    | × 🚱 Login           | 🗙 🛛 👌 CSC e-Gov     | ×       | S csc.vispl.in                 | ×                        | +                | - c               | ) ×  |
| $\leftrightarrow$ $\rightarrow$ C $($ diginame.in/Domain/search_domain |                     |                     |         |                                |                          |                  | ☆                 | K :  |
| Diginame<br>A CSC Initiative<br>Domain & Website                       | HOME INFORMATION :  | DOMAINS : WEBSITE : | CONTACT | 🛎 Rishi Raj Singh 🧹 🛛          | nite <mark>ch.fin</mark> | n.in added to ca |                   |      |
|                                                                        | Following Domains A | re Not Available    |         |                                |                          |                  |                   |      |
| hitech.in                                                              | hitech.co.in        | hitech.net.in       |         | hitech.org.in                  |                          |                  |                   |      |
|                                                                        |                     |                     | (0      | Call our Agent for I           | elp.)                    |                  |                   |      |
|                                                                        |                     |                     |         |                                |                          |                  |                   |      |
| Extensions                                                             | SEARCH RESULTS      | 5                   |         |                                |                          |                  |                   |      |
| .in .भारत .net.in .firm.in                                             | hitech.firm.ir      | I                   |         | ₹ 29<br>Estimated One Year Pri | <b>9</b><br>ce           | Add to Cart      |                   |      |
| Co.in<br>.gen.in<br>.ind.in                                            | , hitech.gen.in     |                     |         | ₹ 29                           | 9                        | Add to Cart      |                   |      |
| Price Range                                                            |                     |                     |         |                                |                          |                  |                   |      |
|                                                                        | hitech.ind.in       |                     |         | ₹ 29                           | 9                        | Add to Cart      |                   | -    |
| O Type here to search                                                  | 2 🖬 🔯 🧿 🛛           |                     |         | ਸ਼                             |                          | ∎ ⊄× 🔛 ENG       | 18:11<br>20-11-20 | 19 6 |

#### 2.4 When you clicked on my cart, shopping cart page will appear

जब मैंने अपनी शॉपिंग कार्ट पर क्लिक किया, तो शॉपिंग कार्ट पेज दिखाई देगा

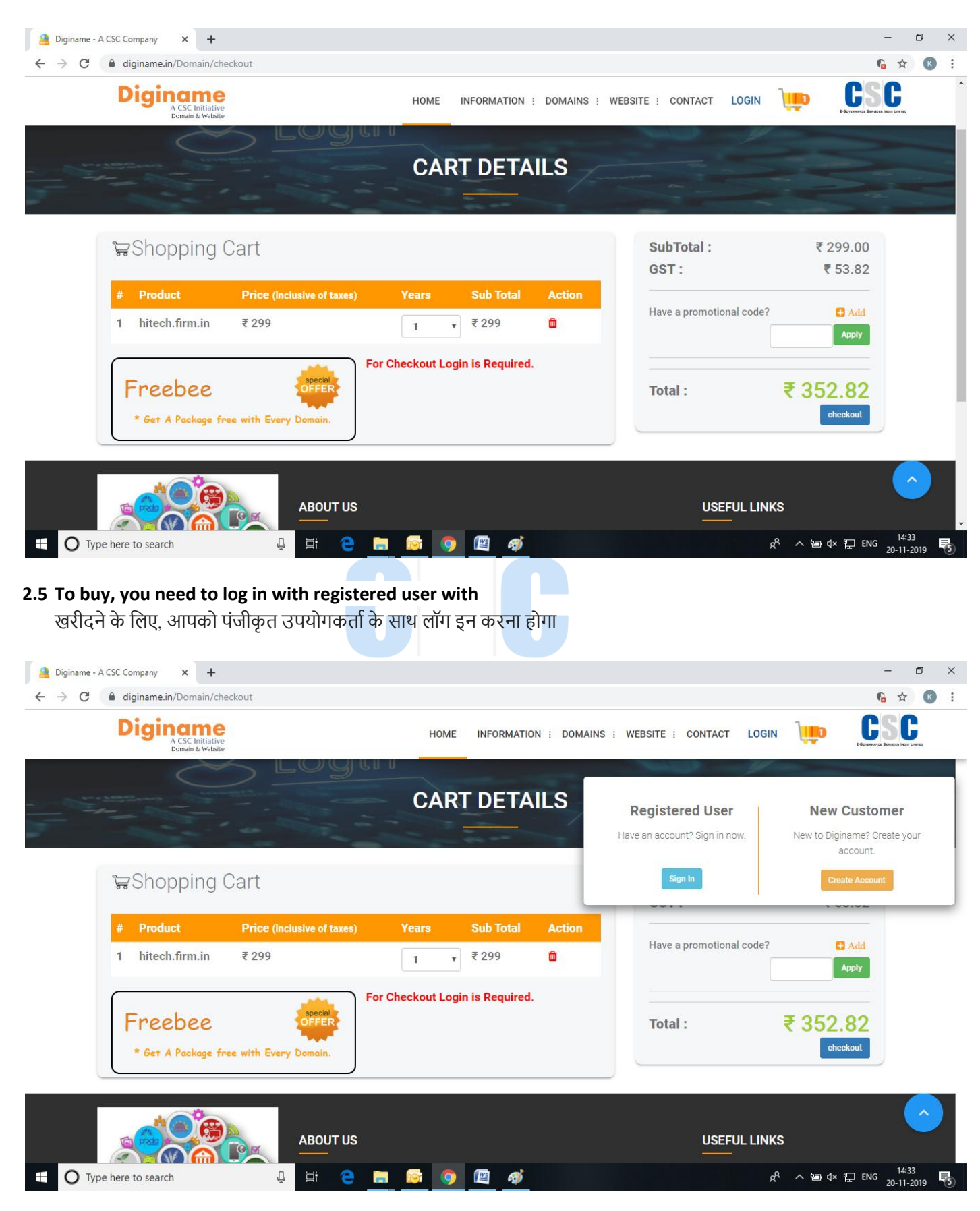

2.6 Then login with your CSC ID. इसके बाद अपनी सीएससी आईडी से लॉगिन करें।

| Digingme                                                                                                    |                                                                                                    |                                                                                                    |                                                                                                    |
|----------------------------------------------------------------------------------------------------|----------------------------------------------------------------------------------------------------|----------------------------------------------------------------------------------------------------|----------------------------------------------------------------------------------------------------|
| A CSC Initiative<br>Domain & Website                                                                                                    | HOME INFORMATION :                                                                                                    | DOMAINS : WEBSITE : CONTACT LOGIN                                                                                                    |                                                                                                    |
| ww                                                                                                    | w                                                                                                    | 1                                                                                                    |                                                                                                    |
| Highly secured In                                                                                                    | nformations.                                                                                                    | Login                                                                                                    |                                                                                                    |
| No sharing or lea                                                                                                    | king of data.                                                                                                    | <b>g</b> Login via csc connect                                                                                                    |                                                                                                    |
| • •                                                                                                    |                                                                                                    |                                                                                                    |                                                                                                    |
|                                                                                                    | ABOUT US                                                                                                    | USEFUL LI                                                                                                    | NKS                                                                                                    |
|                                                                                                    | Common Convince Contern (CCCe) are a                                                                                                    | TERMS & CO                                                                                                    | NDITIONS                                                                                                    |
|                                                                                                    | strategic cornerstone of the Digital India                                                                                                    | ANTI-ABUSE                                                                                                    | POLICY                                                                                                    |
|                                                                                                    | programme. They are the access points for<br>delivery of various electronic services to                                                                                                    | FREQUENTLY                                                                                                    | ASKED QUESTIONS                                                                                                    |
|                                                                                                    | villages in India, thereby contributing to a<br>digitally and financially inclusive society.                                                                                                    | DOMAIN PRI                                                                                                    |                                                                                                    |
|                                                                                                    | READ MORE                                                                                                    | CONTACT                                                                                                    |                                                                                                    |
| Type here to search                                                                                                    | H 👌 🖬 🔯 🧿 🕅                                                                                                    |                                                                                                    | א <sup>פ</sup> ר א דיי גער גער גער גער גער גער גער גער גער גער                                                                                                    |
| Select Customer as existin                                                                                                    | g<br>न करें                                                                                                    |                                                                                                    |                                                                                                    |
| Select Customer as existin<br>मौजूदा के रूप में ग्राहक का चय                                                                                                    | <b>в</b><br>न करें                                                                                                    | G                                                                                                    | -                                                                                                    |
| Select Customer as existin<br>मौजूदा के रूप में ग्राहक का चय<br>e - A CSC Company × +<br>d diginame.in/Domain/checkout                                                                                                    | <b>в</b><br>न करें                                                                                                    | G                                                                                                    | -<br>6 5                                                                                                    |
| Select Customer as existin<br>मौजूदा के रूप में ग्राहक का चय<br>e - A CSC Company × +<br>diginame.in/Domain/checkout                                                                                                    | g<br>न करें<br>HOME INFORMATION : DOMAINS :                                                                                                    | WEBSITE :: CONTACT ▲ 35462 ↓                                                                                                    | -<br>ه :<br>ک <u>ت</u> ه <b>CS</b>                                                                                                    |
| Select Customer as existin<br>मौजूदा के रूप में ग्राहक का चय<br>e - A CSC Company × +<br>diginame.in/Domain/checkout<br>Diginame<br>A CSC Initiative<br>Domain & Website                                                                                                    | g<br>न करें<br>HOME INFORMATION : DOMAINS :<br>CART DETA                                                                                                    | WEBSITE :: CONTACT ▲ 35462 ↓                                                                                                    |                                                                                                    |
| Select Customer as existin<br>비 जूदा के रूप में ग्राहक का चय<br>He - A CSC Company × +<br>d diginame.in/Domain/checkout<br>CSC Initiative<br>Domain & Website<br>Shopping Cart                                                                                                    | g<br>न करें<br>HOME INFORMATION : DOMAINS :<br>CART DETA<br>CART DETA                                                                                                    | WEBSITE : CONTACT ▲ 35462 ↓<br>ILS<br>SubTotal :                                                                                        | -<br>€ 3<br>CSC<br>CCSC<br>CCSCC<br>CCSC<br>CCSC<br>CCSC<br>CCSC<br>CCSC<br>CCSC<br>CCSC<br>CCSC<br>CCS |
| Select Customer as existin<br>मौजूदा के रूप में ग्राहक का चय<br>He - A CSC Company × +<br>diginame.in/Domain/checkout<br>Digicace<br>CSC Initiative<br>Domain & Webster<br>Shopping Cart                                                                                                    | g<br>न करें<br>HOME INFORMATION : DOMAINS :<br>CART DETA<br>SELECT CUSTOMER                                                                                                    | WEBSITE : CONTACT ▲ 35462 ↓<br>ILS<br>SubTotal :<br>GST :                                                                               | -                                                                                                    |
| Select Customer as existin<br>비 (1) (1) (1) (1) (1) (1) (1) (1) (1) (1)                                                                                                    | g<br>न करें<br>HOME INFORMATION : DOMAINS :<br>CART DETA<br>SELECT CUSTOMER<br>New Customer<br>ive of tar. Existing Customer<br>ive of tar. Existing Customer                                                                                                   | WEBSITE : CONTACT ▲ 35462 ↓ ILS ILS SubTotal : GST : Have a promotional cod                                                             | -                                                                                                    |
| Select Customer as existin<br>비 जूदा के रूप में ग्राहक का चय<br>He - A CSC Company X +<br>diginame.in/Domain/checkout<br>Digicace<br>CSC Initiative<br>Domain & Website<br>CSC Initiative<br>Domain & Website<br>CSC Initiative<br>Domain & Website<br>CSC Initiative<br>Domain & Website<br>CSC Initiative<br>Domain & Website<br>CSC Initiative<br>Domain & Website<br>CSC Initiative<br>Domain & Website<br>Domain & Website<br>Domain & W                 | g<br>न करें<br>HOME INFORMATION : DOMAINS :<br>CART DETA<br>SELECT CUSTOMER<br>New Customer<br>ive of tar. Existing Customer<br>1 ₹ 299                                                                                                    | WEBSITE ::       CONTACT       ▲ 35462 ◆         ILS       SubTotal ::       GST ::         Action       Have a promotional code        | -                                                                                                    |
| Select Customer as existin<br>मौजूदा के रूप में ग्राहक का चय<br>ac A CSC Company × +<br>diginame.in/Domain/checkout<br>Diginame<br>CSC Initiative<br>Domain & Webste<br>CSC Initiative<br>Domain & Webste<br>Domain & Webste<br>Domain & Webste<br>Do | g<br>न करें<br>HOME INFORMATION : DOMAINS :<br>CART DETA<br>CART DETA<br>SELECT CUSTOMER<br>SELECT CUSTOMER<br>New Customer<br>New Customer<br>T<br>New Customer<br>T<br>T<br>T<br>T<br>T<br>T<br>T<br>T<br>T<br>T<br>T<br>T<br>T<br>T<br>T<br>T<br>T<br>T<br>T | WEBSITE :: CONTACT       ▲ 35462 ↓         ILS       SubTotal ::         GST ::       Have a promotional cod         ILS       Total :: | -                                                                                                    |
| Select Customer as existin<br>मौजूदा के रूप में ग्राहक का चय<br>He - A CSC Company × +<br>d diginame.in/Domain/checkout<br>CESC Initiative<br>Domain & Website<br>Shopping Cart<br># Product Price (inclus<br>1 hitech.firm.in ₹ 299<br>Freebee<br>* Get A Package free with Every D                                                                                                    | g<br>न करें<br>HOME INFORMATION : DOMAINS :<br>CART DETA<br>SELECT CUSTOMER<br>SELECT CUSTOMER<br>New Customer<br>Existing Customer<br>Existing Customer<br>1 ₹ 299<br>For Checkout Login is Required.                                                          | WEBSITE : CONTACT ▲ 35462 ↓   ILS   Action   □   □     SubTotal :   GST :   Have a promotional cod   □   Total :                        | -<br>€ 3<br>CSC<br>CCSC<br>CCSCC<br>CCSC<br>CCSC<br>CCSC<br>CCSC<br>CCSC<br>CCSC<br>CCSC<br>CCSC<br>CC  |

#### पंजीकृत मोबाइल नंबर दर्ज करें और चेक पर क्लिक करें × CSC Help Desk Support M Inbox (1) - kaushal200@gmail.co 🗙 | 👌 CSC e-Gov × 🤮 Diginame - A CSC Company × + ٥ × ← → C ( a diginame.in/Domain/checkout ☆ 🚯 : CSC Diginame INFORMATION : DOMAINS : WEBSITE : CONTACT ▲ 35462 ↓ HOME Shopping Cart Existing Customer ۳ SubTotal : ₹299.00 GST: ₹ 53.82 Sub Total Have a promotional code? 1 hitech.firm.in ₹299 1 , ₹299 Û For Checkout Login is Required. ₹ 352.82 Freebee Total : \* Get A Package free with Every Do checkout Please enter either mobile Enter value number or email id. ABOUT US **USEFUL LINKS** א<sup>2</sup> ~ ש ל× ד ENG 10:04 21-11-201 Type here to search H 🔁 🧮 0 ļ 1 2.9 Then click on checkout इसके बाद चेकआउट पर क्लिक करें M Inbox (1) - kaushal200@gmail.co 🗙 👌 CSC e-Gov x CSC Help Desk Support × + σ A CSC Company ÷ 0 CSC Diginame INFORMATION : DOMAINS : WEBSITE : CONTACT HOME ▲ 35462 ↓ Refresh Shopping Cart ٠ Existing Customer SubTotal : ₹ 299.00 GST: ₹ 53.82 Sub Total hitech.firm.in ₹ 299 ₹ 299 Ó Have a promotional code? For Checkout Login is Required. Freebee Total : ₹ 352.82 \* Get A Package free with Every Dor Register User Name Organisation: \* csc e gov Select State \* District\* Pincode:\* GST: DELHI ----Select Distric • 110020 GST Number Address • Type here to search 8 Ħ x<sup>2</sup> ∧ 🖮 d× 🖽 ENG ,,

#### 2.8 Enter registered mobile number and click on check

©2019 CSC e-Governance Services India Limited

#### 2.10 Make payment to buy it

इसे खरीदने के लिए भुगतान करें

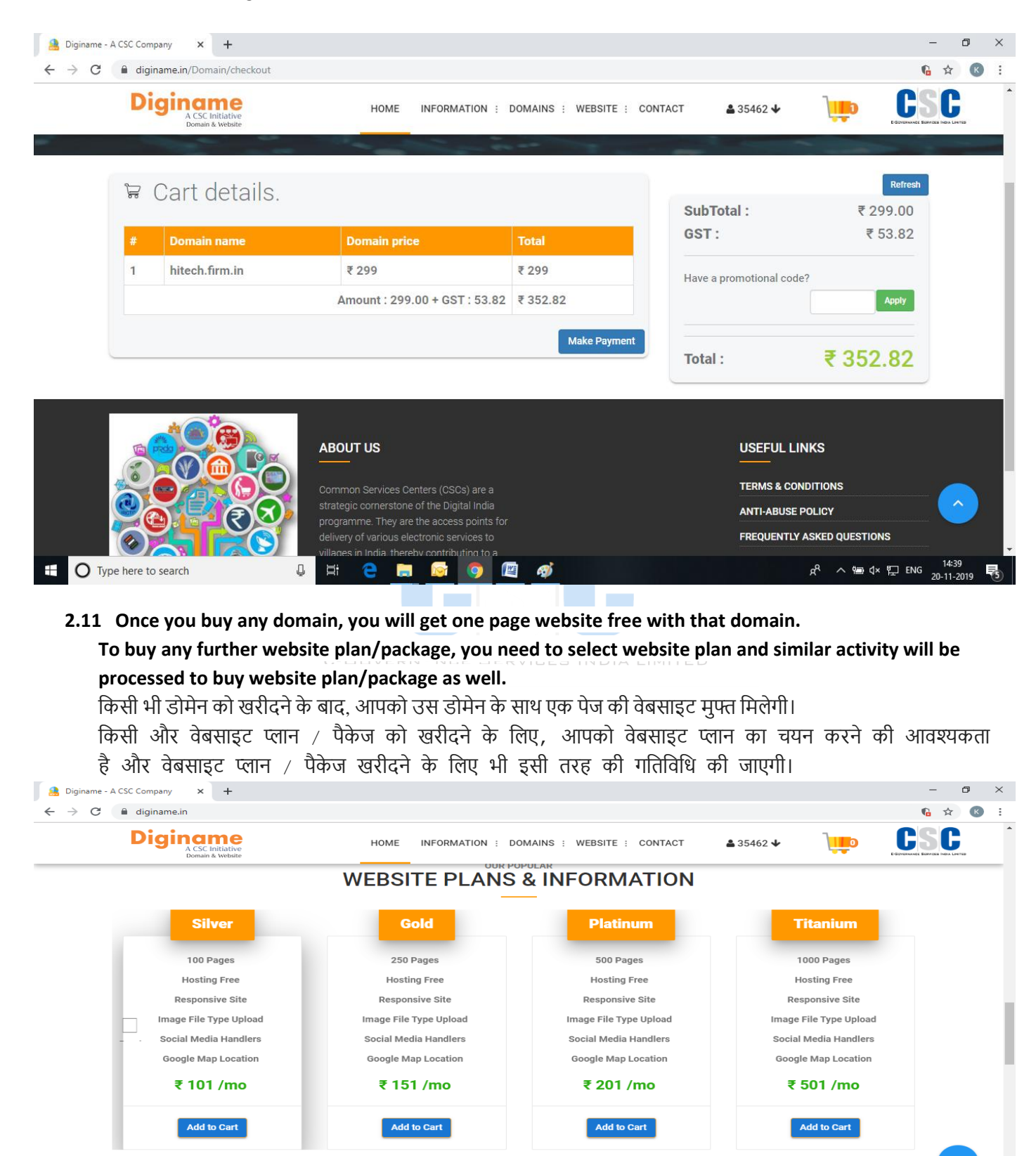

Д

Type here to search

📁 🕁 🖾 ENG

# 3. User Manual to Link and Publish website with domain डोमेन के साथ वेबसाइट को लिंक और प्रकाशित करने के लिए उपयोगकर्ता मैनुअल

#### 3.1 Log In with your CSC ID

अपनी सीएससी आईडी के साथ लॉग इन करें

| Diginame<br>A CSC Initiative<br>Domain & Website | HOME INFO                       |                        |   |  |
|--------------------------------------------------|---------------------------------|------------------------|---|--|
| Highly secured Information                       | tions.                          | Login                  |   |  |
| No sharing or leaking of                         | data.                           | ☐Login via csc connect | ] |  |
|                                                  |                                 |                        |   |  |
|                                                  |                                 |                        |   |  |
| ABOUT                                            | JS                              | USEFUL LINKS           |   |  |
|                                                  |                                 | TERMS & CONDITIONS     |   |  |
| strategic or                                     | ornerstone of the Digital India |                        |   |  |

|                       | Common Services Centers (CSCs) are a                                                         | TERMS & CONDITIONS                               |
|-----------------------|----------------------------------------------------------------------------------------------|--------------------------------------------------|
|                       | strategic cornerstone of the Digital India                                                   | ANTI-ABUSE POLICY                                |
|                       | delivery of various electronic services to                                                   | FREQUENTLY ASKED QUESTIONS                       |
|                       | villages in India, thereby contributing to a<br>digitally and financially inclusive society. |                                                  |
|                       | READ MORE                                                                                    | CONTACT                                          |
| O Type here to search | 4 H C 🗮 🧭 📀 🖾                                                                                | 셔 <sup>4</sup> 스 ID 석× 및 ENG <u>20-11-2019</u> 평 |

-GOVERNANCE SERVICES INDIA LIMITED

#### 3.2 Visit your account and go to your dashboard

After Successfully login to the portal.

Go to the My products options to check the domain name and web package plan that you have brought.

- To Check the domain name go to My Products -> Domains
- To Check the Web package go to My products-> Web Packages.

अपने खाते पर जाएं और अपने डैशबोर्ड पर जाएं

सफलतापूर्वक पोर्टल पर लॉगिन करने के बाद।

आपके द्वारा लाए गए डोमेन नाम और वेब पैकेज योजना की जांच करने के लिए मेरे उत्पादों के विकल्प पर जाएं।

- डोमेन नाम की जाँच करने के लिए मेरे उत्पाद -> डोमेन पर जाएँ
- वेब पैकेज की जांच करने के लिए मेरे उत्पादों-> वेब पैकेज पर जाएं।

| Diginame<br>A CSC Initiative<br>Domain & Website | Welcome to Diginame 35462 |                   | <b>↑</b> ±      |                  |
|--------------------------------------------------|---------------------------|-------------------|-----------------|------------------|
| Dashboard                                        |                           |                   |                 |                  |
| My Products                                      |                           | _                 | -               | _                |
| Ly Domains                                       | Domains Sold              | Websites Sold     | Active Domains  | Active Packages  |
| Ly Web Packages                                  |                           |                   |                 |                  |
| Website & Hosting                                | A Get More Details        | det More Details  | Renewal Details | C Renwal Details |
| Ly Link Domain &                                 |                           |                   |                 |                  |
| Package                                          | Revenue<br>₹0.00          | Support Cases     | Followers       | Total Users      |
| Package<br>Without Domain                        |                           | 0                 |                 | 0704             |
| Without Domain                                   | , iii                     | 🗣 Track all Cases | C Just Updated  | 🛕 Get More Space |
| Create & Publish<br>Website                      |                           |                   |                 |                  |

3.3 To link your Domain & Package please click in Website & Hosting and then click on Link Domain & Package:

अपने डोमेन और पैकेज को लिंक करने के लिए कृपया वेबसाइट और होस्टिंग में क्लिक करें और फिर लिंक डोमेन और पैकेज पर क्लिक करें:

| (@                          |
|-----------------------------|
| (i)                         |
|                             |
|                             |
|                             |
|                             |
| Previous 1 2 3 4 5 124 Next |
|                             |

3.4 To Link Domain & Package, click on link icon (highlighted in red circle for your reference) and then click on website plan/package, for example plan is Basic then select Basic Plan, then your domain will active and linked with your selected plan.

#### Note one can be linked with one plan at a time:

डोमेन और पैकेज लिंक करने के लिए, लिंक आइकन पर क्लिक करें (आपके संदर्भ के लिए लाल घेरे में हाइलाइट किया गया) और फिर वेबसाइट योजना / पैकेज पर क्लिक करें, उदाहरण के लिए योजना बेसिक है, फिर बेसिक प्लान का चयन करें, फिर आपका डोमेन सक्रिय हो जाएगा और आपके चयनित प्लान के साथ लिंक हो जाएगा ।

× 🕲 Login Diginame Dashboard 🗙 👌 CSC e-Gov 🛛 🗙 🖉 csc.visplin × | + -> C & diginame.in/Dast link plan 39 Diginame 40 41 42 My Products 43 44 Website & Hosting 45 Link Domain & Ls Package 46 on ico 47 Create & Publish Website 48 Transaction Details 49 m 50 -9 DNS Manage Showing 26 to 50 of 3.078 entries Previous Reports NOI Balance Used

नोट एक समय में एक योजना के साथ जोड़ा जा सकता है:

#### 3.5 For your understanding, selected icon for Link and Unlink plan

0 🖽 😑 🚍 😒 🧔 😰

आपकी समझ के लिए. लिंक और अनलिंक योजना के लिए चयनित आइकन

| A COL Indiator      | Welcome to Diginam                    | To Link cli<br>this | ck          | To Unlink Click<br>this | CSC        |
|---------------------|---------------------------------------|---------------------|-------------|-------------------------|------------|
| Desitionent         | Website & Hosting -> Link Domain & Pa | sckage 💿 musiciti   | tor Mapping | 📕 Unink Default Plan    |            |
| My Products         | Show 25 entries                       |                     |             | Search                  | ]          |
| Website & Hosting   | SNO. Customer ID                      | No data available i | Mobile no   | Domain                  | Action     |
| Manage DNS          | Showing 0 to 0 of 0 entries           |                     |             | Pr                      | evous Next |
| Transaction Details | -                                     |                     |             |                         |            |
| Reports             |                                       |                     |             |                         |            |
| Support             |                                       |                     |             |                         |            |
| 3                   |                                       |                     |             |                         |            |
| Digital India       |                                       |                     |             |                         |            |

E O Type here to search

\$ 0

0

0

0

0

0

0

0

0

Next

124

R<sup>R</sup> ∧ ₩ 4. 17 ING 1813

| → X 🔒 diginame.in/Dashl                                                                                                    |                                                                                                    |                                                     |                                                  |                                 |                                               |                                                                                                    |
|----------------------------------------------------------------------------------------------------|----------------------------------------------------------------------------------------------------|-----------------------------------------------------|--------------------------------------------------|---------------------------------|-----------------------------------------------|----------------------------------------------------------------------------------------------------|
| Diginame<br>A CSC Initiative<br>Domain & Website                                                                                                    | Welcome to Digina                                                                                                    | ame                                                 |                                                  | ÷ 1                             |                                               | CSC                                                                                                    |
| Dashboard                                                                                                    | Website & Hostin                                                                                                    | g -> Link Domain & Package                          | 🙆 : Plans List                                   | For Mapping.                    | 🖌 Unlink Default Plan                         |                                                                                                    |
| My Products                                                                                                    | Show 25 entri                                                                                                    | es                                                  | A SIVAKUMAR                                      | Close                           | Search:                                       |                                                                                                    |
| Website & Hosting                                                                                                    | 1 DH                                                                                                    | Customer ID A SIV                                   | Plan Name                                        | Link<br>LØ                      | Domain                                        | Action                                                                                                    |
| Manage DNS                                                                                                    | Showing 1 to 1 of 1 entr                                                                                                    | ies                                                 | Dasse                                            |                                 | Previous                                      | 1 Next                                                                                                    |
| Transaction Details                                                                                                    |                                                                                                    |                                                     |                                                  |                                 |                                               |                                                                                                    |
| Reports                                                                                                    |                                                                                                    |                                                     |                                                  |                                 |                                               |                                                                                                    |
| Support                                                                                                    |                                                                                                    |                                                     |                                                  |                                 |                                               |                                                                                                    |
| •                                                                                                    |                                                                                                    |                                                     |                                                  |                                 |                                               |                                                                                                    |
| Digital India<br>Polar To Exposure                                                                                                    |                                                                                                    |                                                     |                                                  |                                 |                                               |                                                                                                    |
|                                                                                                    |                                                                                                    |                                                     |                                                  |                                 |                                               |                                                                                                    |
|                                                                                                    |                                                                                                    |                                                     |                                                  |                                 |                                               |                                                                                                    |
| or diginame.in<br>O Type here to search                                                                                                    | 0 <del>  </del>                                                                                                    | 2 🖬 🔯 🧿 🗖                                           |                                                  |                                 | ×¢ هې م <sub>م</sub>                          | 딛 ENG 16-26<br>22-11-201                                                                                                    |
| or diginame in  Type here to search                                                                                                    | <u>بة</u>                                                                                                    | 2 🖽 🔯 9 💌                                           |                                                  |                                 | .¢ ∧ ≒¢ !                                     | 린 ENG 1526<br>22-11-201                                                                                                    |
| or diginame in O Type here to search mail C  i diginame in/Dashi                                                                                                    | Campaign Calling Data                                                                                                    | C C C C C C C C C C C C C C C C C C C               | x +                                              |                                 | £ ∧ ⊜¢!                                       | 및 EWG 1625<br>22-11-201<br>- G                                                                                                    |
| or diginame in O Type here to search mail C  i diginame in/Dash Diction gene                                                                                                    | Campaign Calling Data                                                                                                    | C ■ S O ● x ← Diginame Dashboard i diginame.in says | x +                                              |                                 | £ <sup>2</sup> ∧ 5ee \$> !                    | ₽NG <u>1626</u><br>22-11-201<br>- G<br>☆                                                                                                    |
| ar diginame.in  Type here to search  nail  C  d  d  d  d  d  d  d  d  d  d  d  d                                                                                                    | Campaign Cailing Data<br>coord/linik_plan<br>Welcome to Digina                                                                                                    | C R C C C C C C C C C C C C C C C C C C             | × +<br>reate a new website                       | <b>*</b> ±                      | £ > \$\$                                      | ₽ 8% <u>1635</u><br>- 0<br>*                                                                                                    |
| sr diginame.in<br>Type here to search<br>nail *<br>C  a diginame.in/Dacht<br>Diginame.in/Dacht<br>Diginame.in/Dacht<br>Diginame.in/Dacht                                                           | Campaign Cating Data<br>Campaign Cating Data<br>Coard/link_plan<br>Welcome to Digina<br>Website & Hostin                                                                                  |                                                     | x +<br>reate a new website                       | oc<br>For Mapping.              | £ ∧ ≤ ¢ 3                                     | ₽ 8% <u>1835</u><br>- 0<br>*                                                                                                    |
| ar diginame.in<br>Type here to search<br>nail<br>C<br>d<br>d<br>d<br>d<br>d<br>d<br>iginame.in/Dash<br>Diginame.in/Dash<br>Diginame.in/Dash<br>Diginame.in/Dash<br>Diginame.in/Dash<br>My Products | Campaign Calling Data Coard/linik_plan Welcome to Digina Website & Hosting Show 25 entri                                                                                                  |                                                     | x +<br>reate a new website                       | OK<br>For Mapping.              | £ ∧ ≤ 4 1                                     | ₽ 8% <u>22-11-201</u><br>- 0<br>*                                                                                                    |
| v diginame in<br>Type here to search<br>nail *<br>C  diginame in/Dash<br>Diginame in/Dash<br>Diginame<br>Courts<br>My Products<br>Website & Hosting                                                | Campaign Cating Data<br>Campaign Cating Data<br>Doard/link_plan<br>Welcome to Digina<br>Website & Hostin<br>Show 25 entri<br>SNO.                                                         |                                                     | x +<br>reate a new website                       | oc<br>For Mapping.<br>Mobile no | x <sup>€</sup> ∧ € ♦ 3<br>Search:<br>Domain   | E ENG 22.11.201<br>→ C<br>Action                                                                                                    |
| or diginame in                                                                                                    | Campaign Calling Data<br>Campaign Calling Data<br>Doard/(fink_plan<br>Welcome to Diginal<br>Website & Hostin<br>Show 25 entri<br>Show 25 entri<br>Calling Data                            |                                                     | × + reate a new website Plans List Name          | oc<br>For Mapping.              | R <sup>A</sup> ∧ Se (× )<br>Search:<br>Domain | ENG 22:11-201<br>- 0<br>*<br>C C C<br>Action                                                                                                    |
| sr diginame.in  Type here to search  Type here to search  C  C  C  C  C  C  C  C  C  C  C  C  C                                                                                                    | Campaign Calling Data<br>Campaign Calling Data<br>Docard/finik_plan<br>Welcome to Diginal<br>Website & Hostin<br>Showi 25 entri<br>Showi 25 entri<br>Showi 25 entri<br>Showi 21 of 1 entr |                                                     | x +<br>reate a new website<br>Plans Ltst<br>Name | oc<br>For Mapping.              | R A Sea de 1<br>Search:<br>Domain<br>Previous | ■ ENG 1626<br>- 0<br>☆<br>CCSC<br>- 0<br>- 0<br>- 0<br>- 0<br>- 0<br>- 0<br>- 0<br>- 0                                                                                                    |
| sr diginamein  Type here to search  Tail  C  d  d  d  d  d  d  d  d  d  d  d  d                                                                                                    | Campaign Calling Data<br>socard/linit, plan<br>Welcome to Diginal<br>Website & Hostin<br>Show 25 entri<br>Show 25 entri<br>Show 10 entri                                                  |                                                     | x +<br>reate a new website<br>Plans Lust<br>Name | ox<br>For Mapping.              | Cunink Default Plan.<br>Search: Domain        | ■ ENG 1625<br>- 0<br>★<br>CSC<br>Action<br>0<br>1 Next                                                                                                    |
| ar diginame.in  Type here to search  Type here to search  C  C  d  d  d  d  d  d  d  d  d  d  d                                                                                                    | Campaign Calling Data<br>coard/link, plan  Welcome to Digina  Website & Hostin  Show 25 entri  Showing 1 to 1 of 1 entr                                                                   | Customer ID                                         | x + reate a new website Plans LLS                | oc<br>For Mapping.              | Lunink Default Plan.<br>Search: Domain        | ■ ENG 22:11-201<br>→ C<br>C<br>Action<br>1 Next                                                                                                    |
| ar diginame.in  Type here to search  Type here to search  C  C  C  C  C  C  C  C  C  C  C  C  C                                                                                                    | Campaign Cating Data<br>Campaign Cating Data<br>Doard/linik_plan<br>Welcome to Digina<br>Website & Hostin<br>Showi 25 entri<br>Showing 1 to 1 of 1 entri                                  |                                                     | x +<br>reate a new website<br>Plans List         | oc<br>For Mapping.              | Lunink Default Pier.                          | ENG 22:11-201<br>- 0<br>*<br>C. 0<br>1 Next                                                                                                    |
| or diginame.in                                                                                                    | Campaign Calling Data<br>socard/link, plan<br>Welcome to Diginal<br>Website & Hostin<br>Show 25 entri<br>Show 25 entri<br>Showing 1 to 1 of 1 entr                                        |                                                     | x +<br>reate a new website<br>Plans List<br>Name | oc                              | Levink Default Plan<br>Search:<br>Domain      | <ul> <li>■ ENG 19626</li> <li>■ ENG 22-11-2017</li> <li>■ C S C C</li> <li>■ C S C C</li> <li>■ C S C C</li> <li>■ C S C C</li> <li>■ C S C C</li> <li>■ C S C C</li> <li>■ C S C C</li> <li>■ C S C C</li> <li>■ C S C S C C</li> <li>■ C S C S C C</li> <li>■ C S C S C S C</li> <li>■ C S C S C S C S C</li> <li>■ C S C S C S C S C S C S C S C S C S C</li></ul> |

3.6 Once your domain linked with plan, then click on "Create & Publish Website" to create your website, it will redirect to Builder Tool to choose website design template. Once it will move on builder tool, it will show panel, from that panel you will able to choose website design template according to your business and add page. Once it is added please click on Publish to publish website and submit to run your website on web.

Note: Premium template "Star Marked Template" is allowed with top plans only. Please read features in Website Plan and select template accordingly.

एक बार जब आपका डोमेन योजना से जुड़ जाता है, तो अपनी वेबसाइट बनाने के लिए "वेबसाइट बनाएँ और प्रकाशित करें" पर क्लिक करें, यह वेबसाइट डिज़ाइन टेम्पलेट को चुनने के लिए बिल्डर टूल पर रीडायरेक्ट करेगा। एक बार जब यह बिल्डर टूल पर चला जाएगा, तो यह पैनल को दिखाएगा, उस पैनल से आप अपने व्यवसाय और ऐड पेज के अनुसार वेबसाइट डिजाइन टेम्प्लेट चुन सकेंगे। इसे जोड़ने के बाद वेबसाइट पर प्रकाशित करने के लिए प्रकाशित करें पर क्लिक करें और वेब पर अपनी वेबसाइट चलाने के लिए सबमिट करें। नोट: प्रीमियम टेम्पलेट "स्टार चिह्नित टेम्पलेट" केवल शीर्ष योजनाओं के साथ अनुमत है। कृपया वेबसाइट प्लान में सुविधाओं को पढ़ें और तदनुसार टेम्पलेट का चयन करें।

| Coned X                                                                        | 🕲 Campaign Calling Data x 🕶 Diginame Dashboard x +                              | - of X                                            |
|--------------------------------------------------------------------------------|---------------------------------------------------------------------------------|---------------------------------------------------|
| → C ■ diginame.in/Dashb                                                        | card/manage_website                                                             | <b>☆ Θ</b> :                                      |
| Diginame<br>A CSC Initiative<br>Down A Webster                                 | Welcome to Diginame 🔂 🔒                                                         | <u>CSC</u>                                        |
| Dashboard                                                                      | Website & Hosting -> Create & Publish Website                                   |                                                   |
| My Products                                                                    | Show 25 entries                                                                 | Search                                            |
| Website & Hosting                                                              | Customer ID Name Mobile no Domain F                                             | Plan Manage Website Generate website request      |
| Manage DNS                                                                     | Showing 1 to 1 of 1 entries                                                     | Previous 1 Next                                   |
| Transaction Details                                                            |                                                                                 |                                                   |
| Reports                                                                        |                                                                                 |                                                   |
| V support                                                                      |                                                                                 |                                                   |
| Digital India                                                                  |                                                                                 |                                                   |
|                                                                                |                                                                                 |                                                   |
| O Type here to search                                                          | 8 H C 📻 🧑 🙍 🕅                                                                   | 戌 <sup>R</sup> ^ ७ (x 덮 EWG 22-11-2019 <b>티</b> 3 |
| Gmail X                                                                        | ③ Cempaign Calling Data x ➡ Diginame Dashboard x +                              | - 0 X                                             |
| → C                                                                            | oard/manage_website                                                             | ☆ ⊖ :                                             |
| Diginame<br>A CSC Initiative<br>Donait & Verbite                               | Welcome to Digina diginame.in says Weste Created. Go to Publish website section | <u>CSC</u>                                        |
| Dashboard                                                                      | Website & Hosting -> Create & Publish Website                                   |                                                   |
| My Products                                                                    | Show 25 entries                                                                 | Search                                            |
| Website & Hosting                                                              | Customer ID Name Mobile no Domain F                                             | Plan Manage Website                               |
|                                                                                |                                                                                 | GENERATE WERSITE REQUEST                          |
| Manage DNS                                                                     | CONTRACTOR AND A DECIDENT                                                       | Descent S. Mark                                   |
| Manage DNS     Transaction Details                                             | olivering 100 101 Terunes                                                       | Previous 1 Next                                   |
| Manage DNS     Transaction Details     Reports                                 | Silvering 1 to 1 of 1 entities                                                  | Previous 1 Next                                   |
| Manage DNS     Transaction Details     Reports     Support                     |                                                                                 | Previous 1 Next                                   |
| Manage DNS     Transaction Details     Reports     Support                     |                                                                                 | Previous 1 Next                                   |
| Manage DNS  Transaction Details  Reports  Support  Support  Consider to repara |                                                                                 | Previous 1 Next                                   |

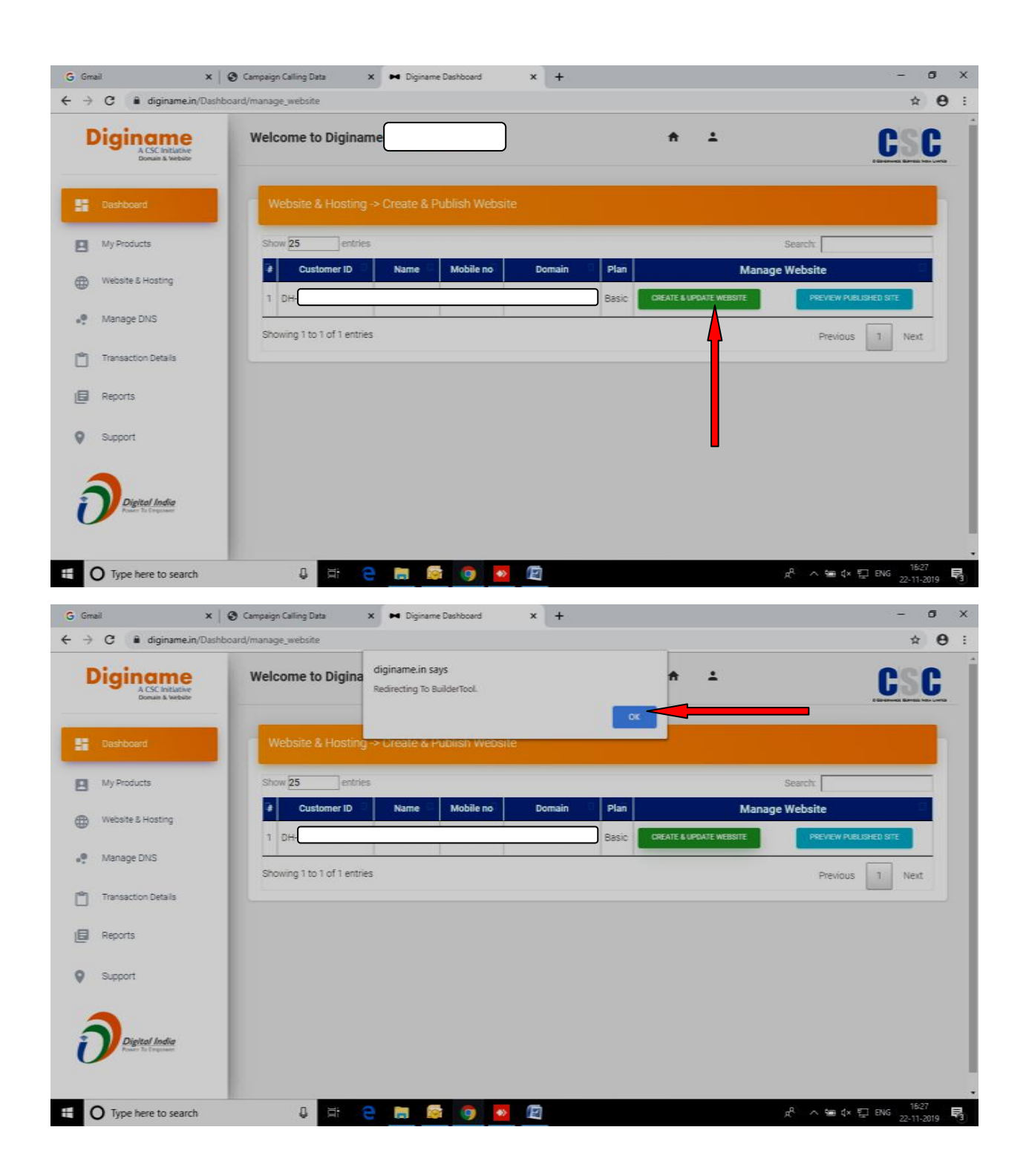

**3.7 It will redirect to builder tool and then you can select template according to your business** यह बिल्डर टूल पर रीडायरेक्ट करेगा और फिर आप अपने व्यवसाय के अनुसार टेम्पलेट का चयन कर सकते हैं

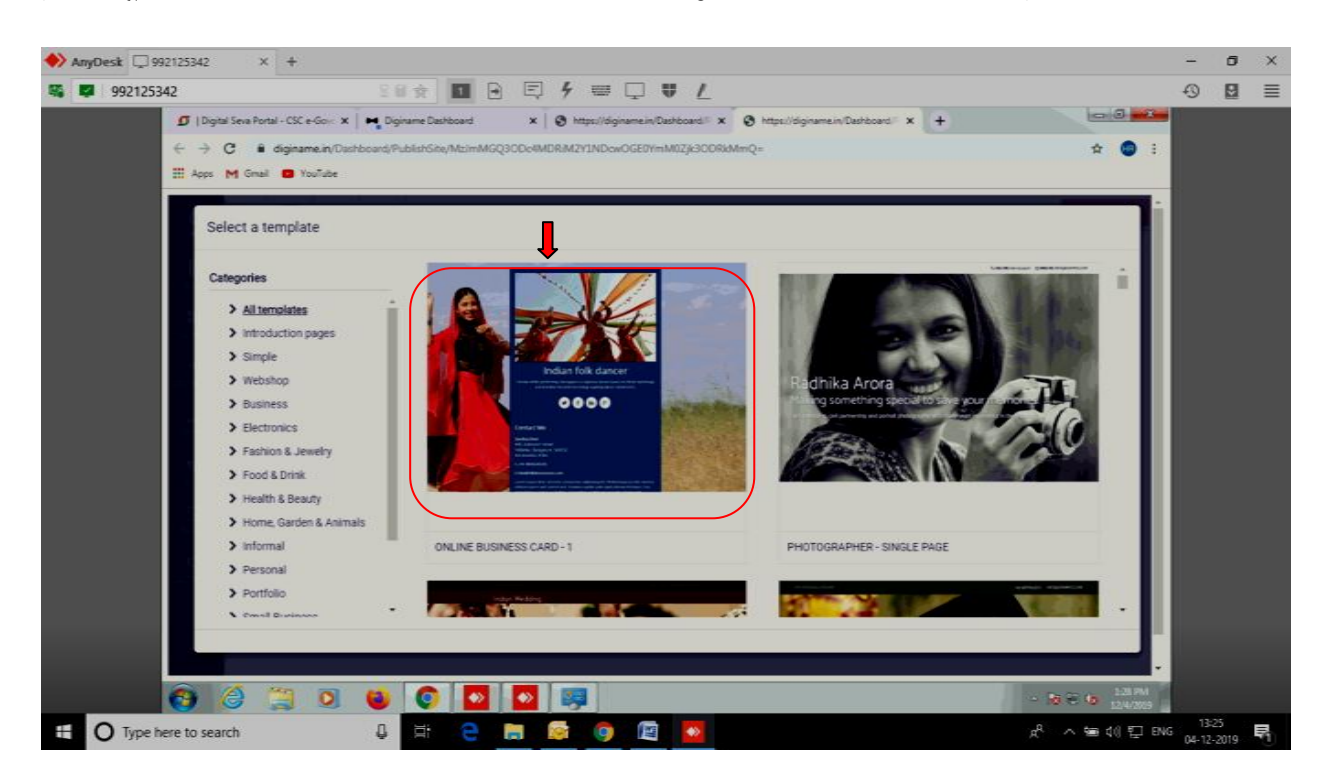

3.8 You can able to add page, add content, edit content any time by selecting Page option in left of Builder tool.

आप बिल्डर टूल के बाईं ओर पेज विकल्प का चयन करके किसी भी समय पृष्ठ जोड़ने, सामग्री जोड़ने, सामग्री को संपादित करने में सक्षम हो सकते हैं।

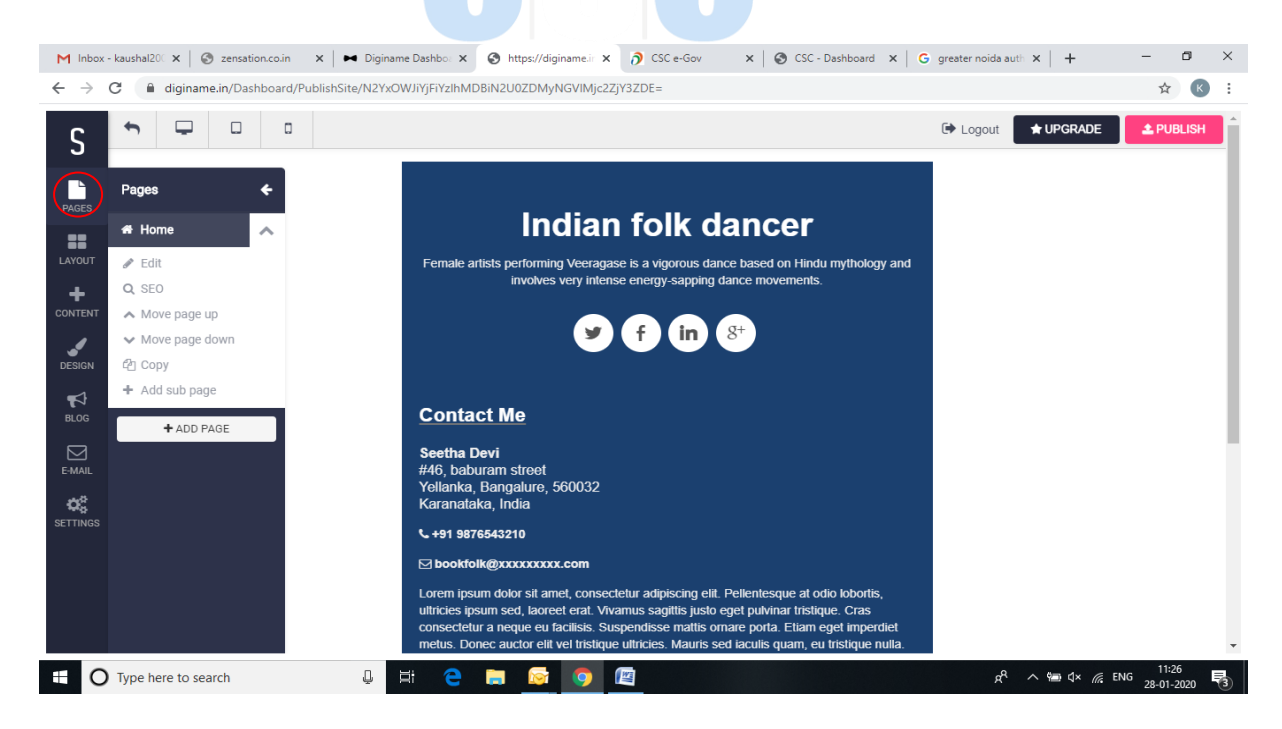

#### 3.9 You can able to edit menu as well and save it.

आप मेनू को भी संपादित करने और उसे सहेजने में सक्षम हो सकते हैं।

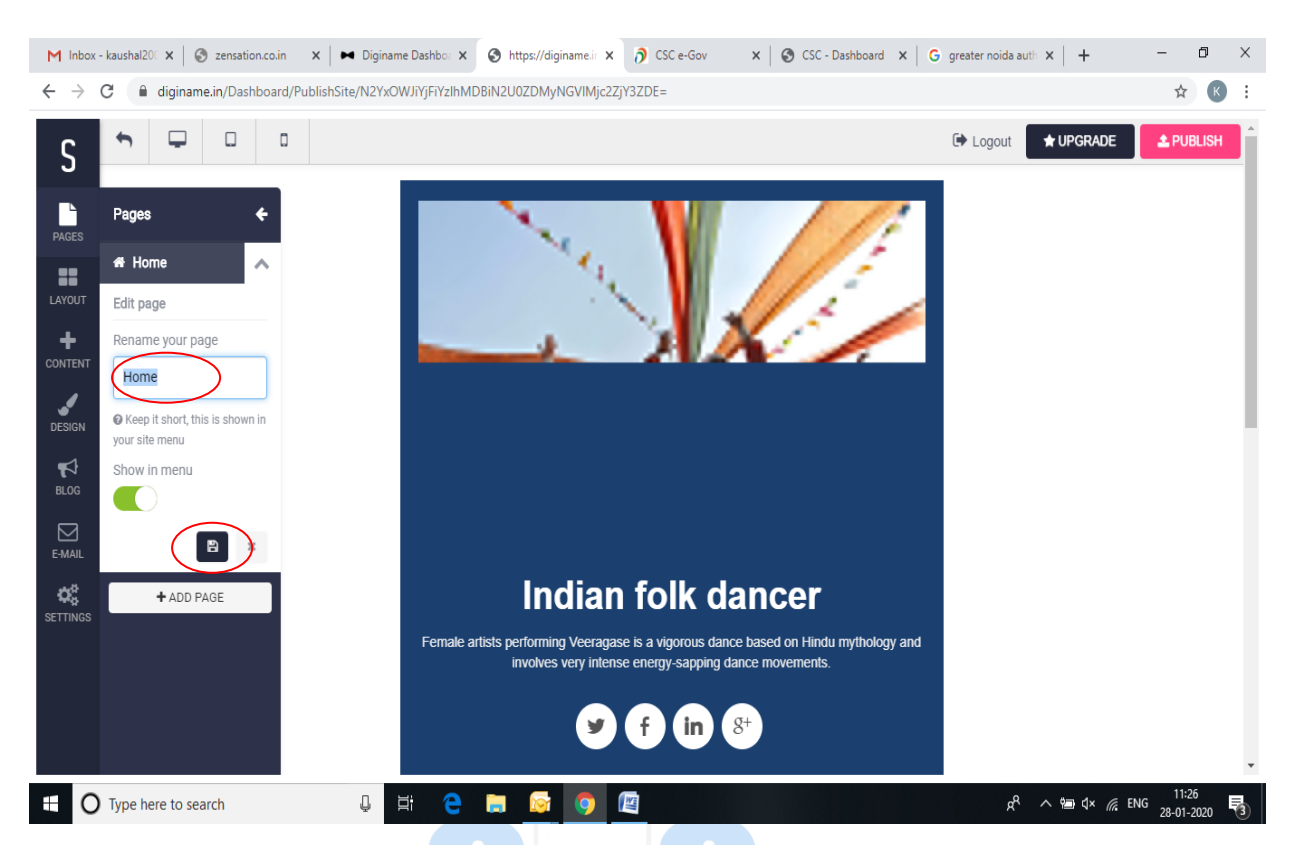

3.10 You can edit any content displayed on your template by double click and edit it and save it.

आप अपने टेम्प्लेट पर प्रदर्शित किसी भी सामग्री को डबल क्लिक करके संपादित कर सकते हैं और उसे संपादित करके सहेज सकते हैं।

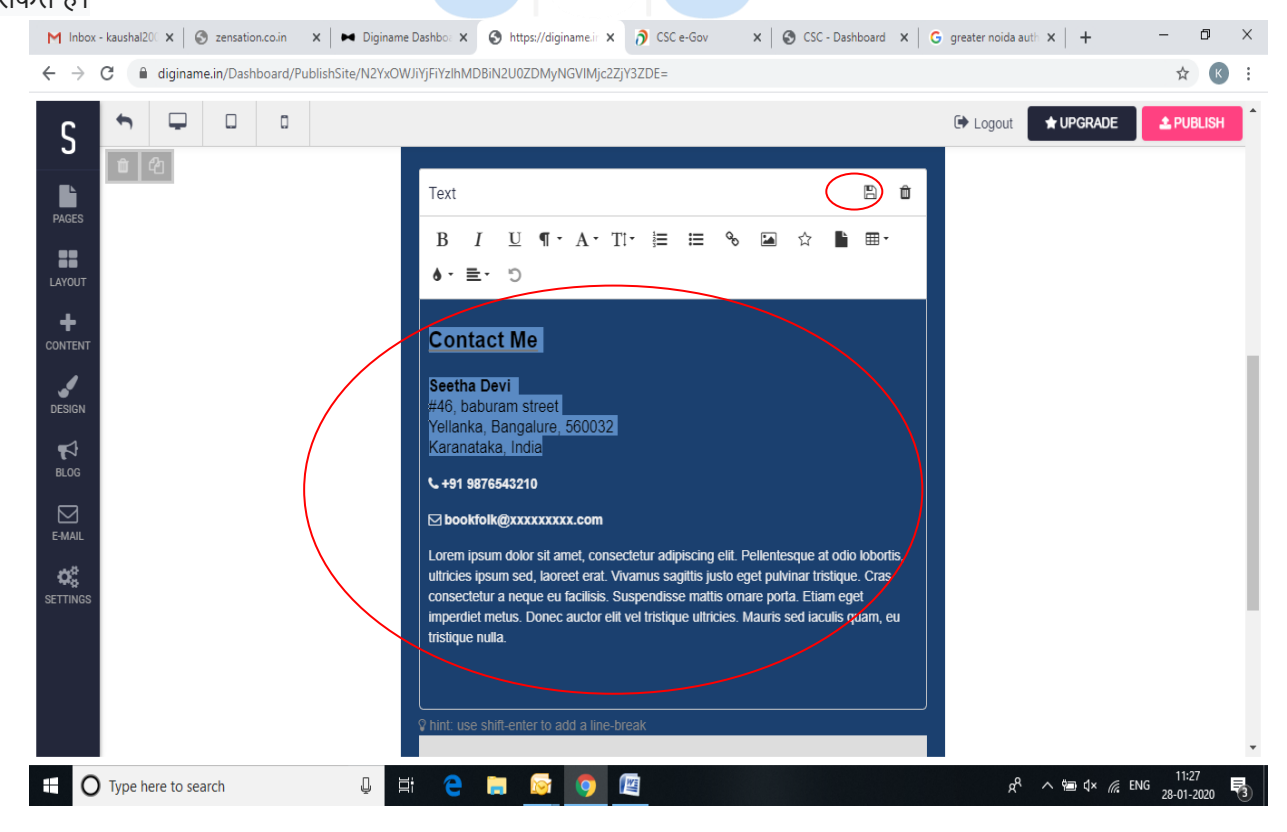

3.11 For example you have selected first template, once template is selected then you can add page, layout, contents, images etc as per your website plan and features.

Once done, you can publish it by clicking on publish.

उदाहरण के लिए आपने पहला टेम्प्लेट चुना है, एक बार टेम्प्लेट चुने जाने के बाद आप अपनी वेबसाइट की योजना और सुविधाओं के अनुसार पेज, लेआउट, सामग्री, चित्र आदि जोड़ सकते हैं।

एक बार हो जाने के बाद, आप इसे प्रकाशित पर क्लिक करके प्रकाशित कर सकते हैं।

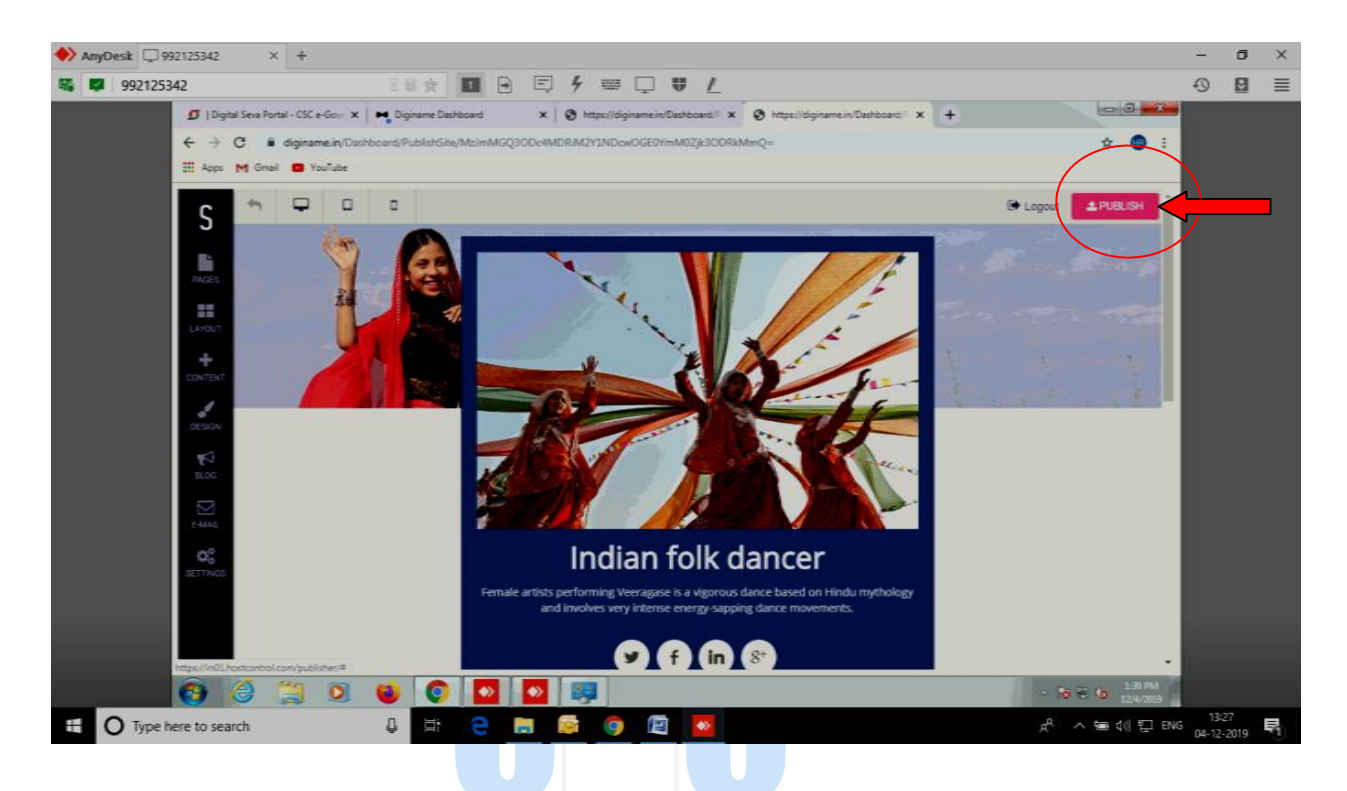

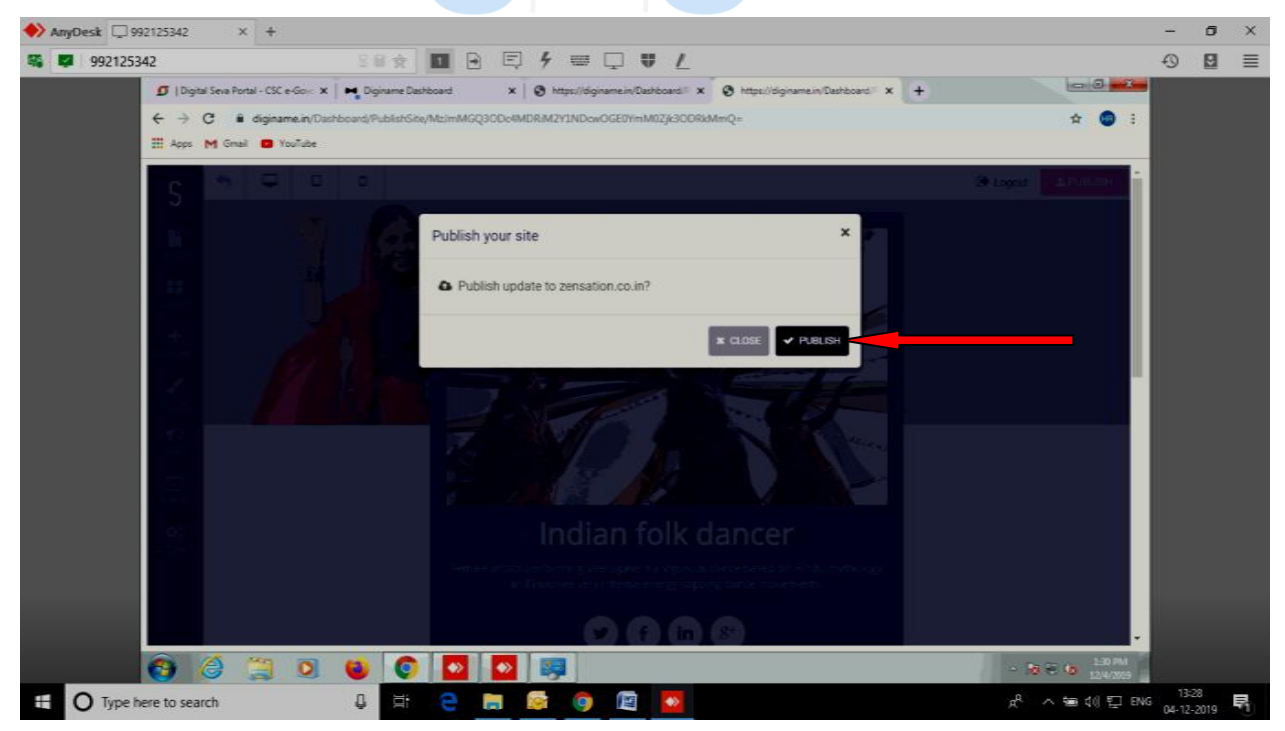

# Thank you!

In case you find any query related to Domain and Website, you can contact to us at:-

### धन्यवाद!

यदि आपको डोमेन और वेबसाइट से संबंधित कोई क्वेरी मिलती है, तो आप हमसे संपर्क कर सकते हैं: -

Call On - +91-7527877707
 E-Mail- diginame@csc.gov.in